### **BAB IV**

#### HASIL DAN PEMBAHASAN

Pada bab hasil penelitian dan pembahasan akan dijelaskan tentang hasil analisis, sistem yang diusulkan, dan tampilan program.

### 4.1 Analisis Sistem Yang Berjalan

Berikut akan dijelaskan hasil analisis sistem yang sedang berjalan dari sistem penjualan ikan pada Pulau Pasaran Lampung.

### a. Prosedur Penjualan Ikan Laut

Prosedur penjualan ikan laut yang berjalan dijelaskan pada tahapan-tahapan dibawah ini :

- a) Pelanggan / Pelanggan datang langsung untuk bertransaksi atau melihat lihat kualitas ikan yang ada.
- b) Pelanggan bertanya Tanya tentang kualitas da harga ikan.
- c) Kemudian penjual memberikan informasi tentang kualitas dan harga ikan.
- d) Pelanggan memilih ikan yang mau dibeli.
- e) Penjual membuat nota dan membungkus ikan yang telah dipilih pelanggan.
- f) Pelanggan membayar sejumlah harga ikan yang dibeli.

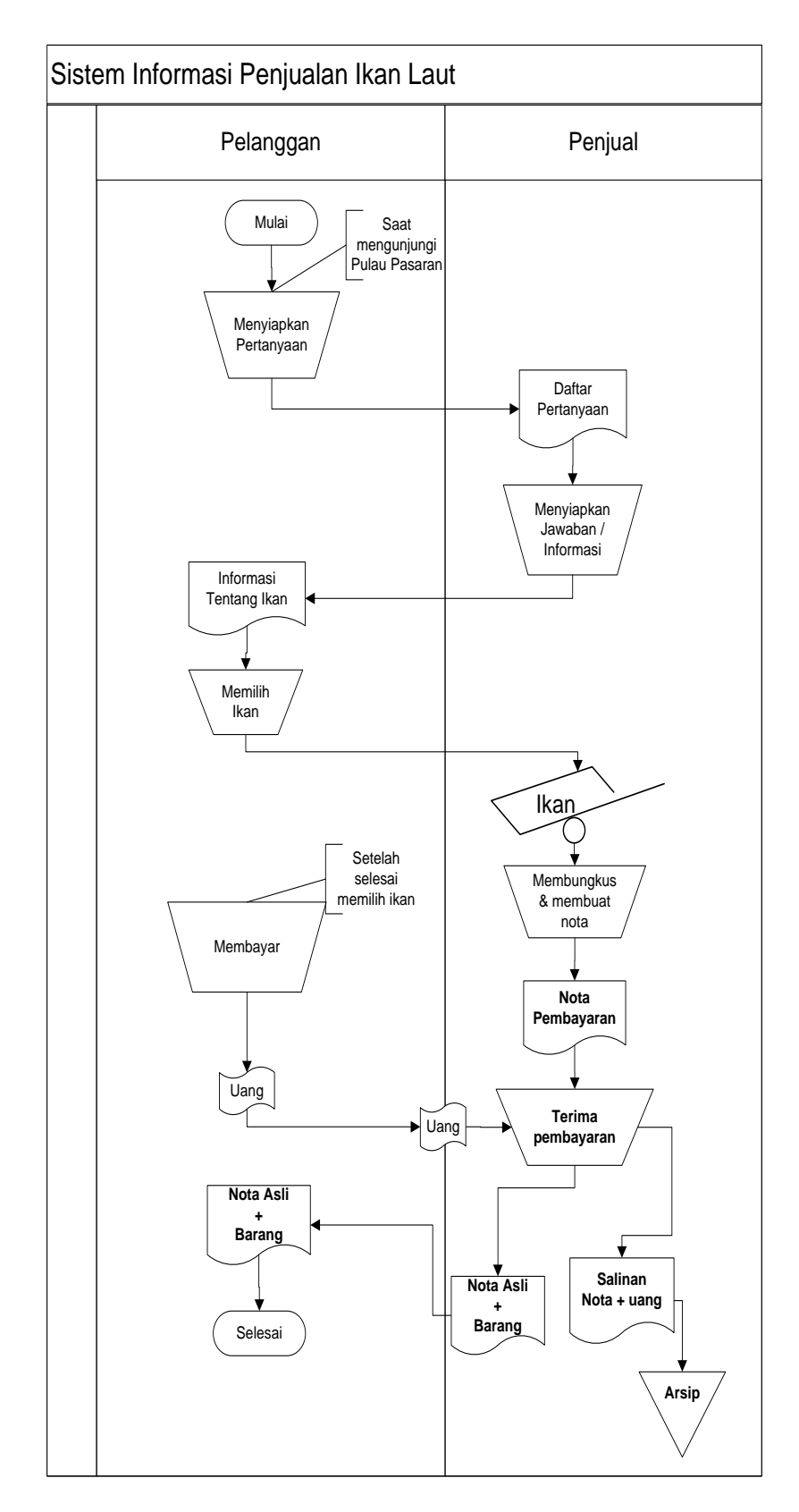

Gambar 4.1.1 document flowchart Penualan Ikan Laut

### 4.2 Kekurangan Sistem Yang Berjalan Masalah

- a. Belum sepenuhnya terprogram.
- b. Proses Transaksi penjualan ikan memakan waktu yang cukup lama karena pelanggan harus datang langsung.

### 4.3 Usulan pemecahan masalah

### a. Desain Sistem

### a) Diagram Konteks (Context Diagram)

Diagram konteks merupakan gambaran sistem secara umum, Analisis dan Diagram Konteks (*Context Diagram*) menggambarkan bagaimana arah aliran informasi didalam suatu sistem yang berjalan, jika digambarkan dalam Analisis dan Diagram Konteks Sistem Informasi Penjualan ikan Laut adalah sebagai berikut :

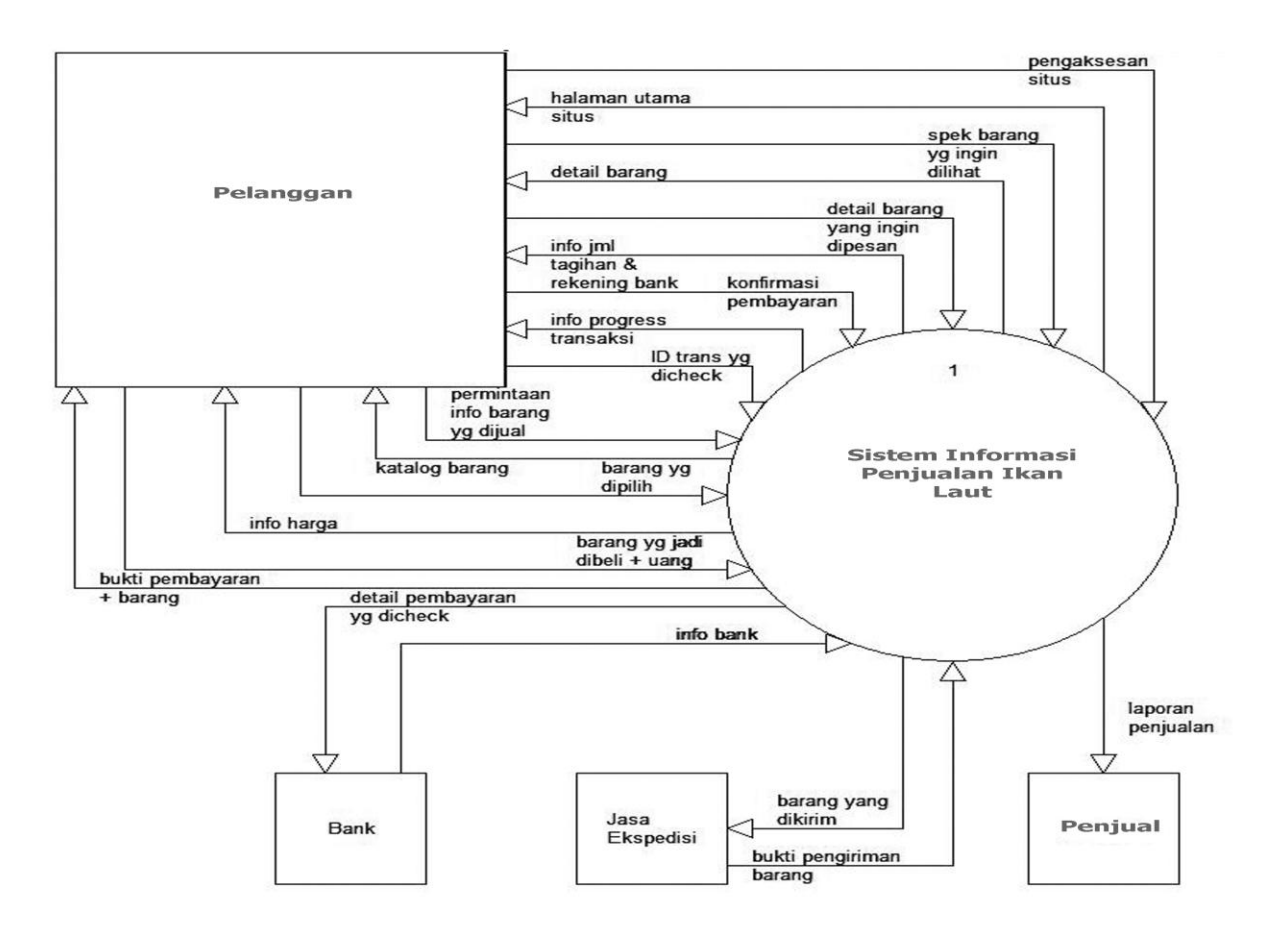

Gambar 4.3.1 Diagram Konteks (*Context Diagram*) Sistem Informasi Penjualan Ikan Laut

Data Flow Diagram Level 0 menggambarkan keseluruhan dari Diagram Konteks (*Context Diagram*), dimana setiap bagian memiliki hubungan yang terkait antara satu dengan bagian yang lain. Data Flow Diagram Level 0 Sistem Informasi Penjualan Ikan Laut dapat dilihat pada gambar berikut ini:

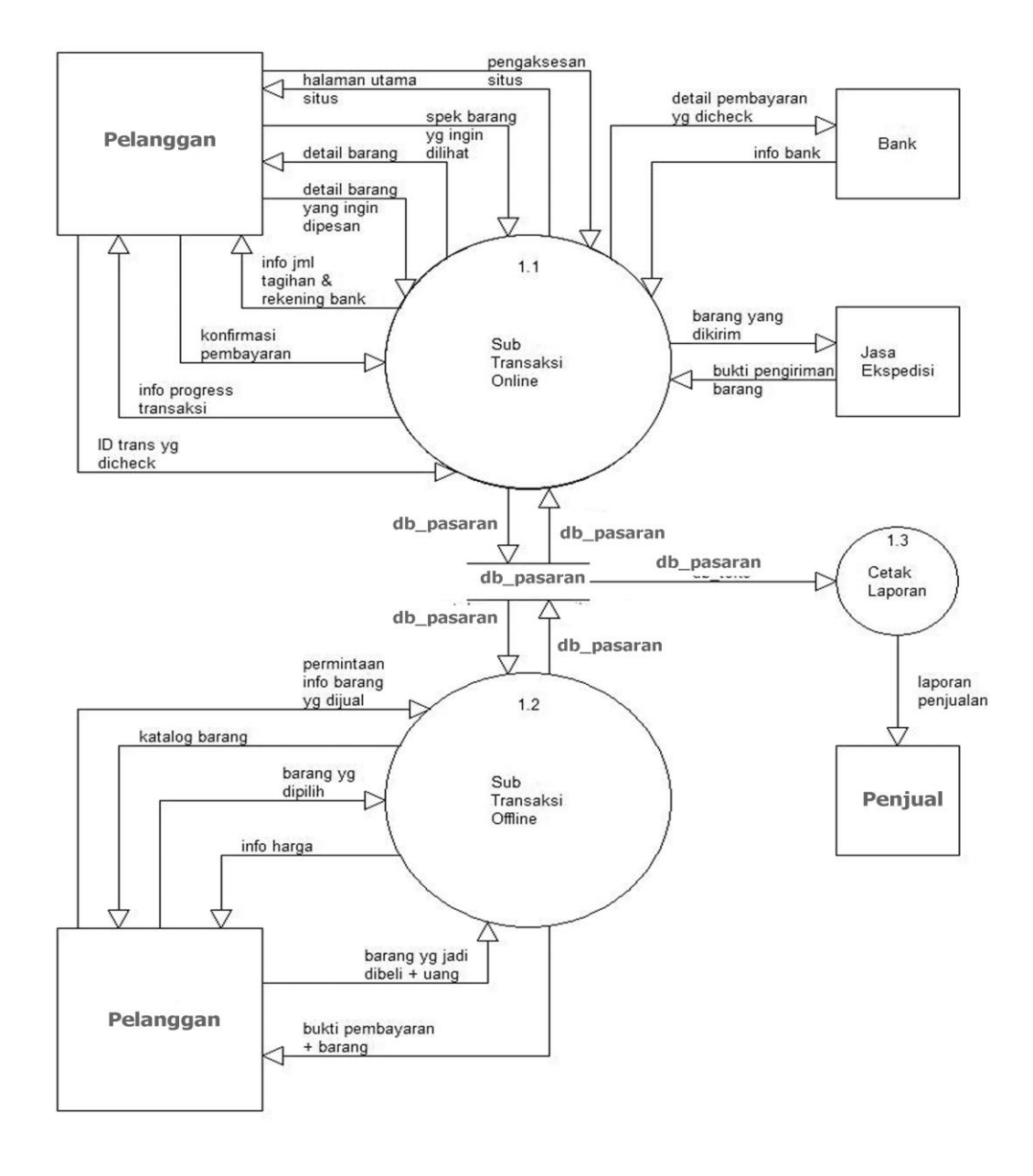

Gambar 4.3.2 Data Flow Diagram Level 0 Sistem Informasi Data Guru

### 4.4 Rancangan Output

Rancangan output yang diusulkan meliputi beberapa komponen sistem berikut ini :

1) Rancangan *output* selesai order barang pada halaman web

Rancangan *output* order barang digunakan untuk menampilkan informasi barang yang dipesan berisi detail jumlah yang harus dibayar oleh Pelanggan. Setelah Pelanggan selesai memesan barang, makan Pelanggan akan mendapat kiriman *e-mail* yang berisi data rekening bank, no telepon dan informasi waktu pelunasan maximal 3 hari dari waktu pemesanan.

| You             | Your order has been successfully submitted     |     |                                                   |               |       |           |  |  |  |
|-----------------|------------------------------------------------|-----|---------------------------------------------------|---------------|-------|-----------|--|--|--|
| Nam             | ie                                             | : - |                                                   |               |       |           |  |  |  |
| Add             | ress                                           | :   | -                                                 |               |       |           |  |  |  |
| Pho             | ne                                             | :   | -                                                 |               |       |           |  |  |  |
| E-ma            | ail                                            | :   | -                                                 |               |       |           |  |  |  |
| Orde            | er No                                          | :   | -                                                 |               |       |           |  |  |  |
| No              | Product Name                                   |     | Weight (Kg)                                       | Qty           | Price | Sub Total |  |  |  |
| 1               | -                                              | I   | ζg                                                | -             | Rp.   | Rp.       |  |  |  |
| 2               | -                                              | I   | <g< td=""><td>-</td><td>Rp.</td><td>Rp.</td></g<> | -             | Rp.   | Rp.       |  |  |  |
| 3               | -                                              | I   | <g< td=""><td>-</td><td>Rp.</td><td>Rp.</td></g<> | -             | Rp.   | Rp.       |  |  |  |
|                 |                                                |     |                                                   | Total         | Rp.   |           |  |  |  |
|                 |                                                |     | Shij                                              | pping cost/kg | Rp.   |           |  |  |  |
|                 |                                                |     |                                                   | Weight        |       | Kg        |  |  |  |
| Shipping cost   |                                                |     |                                                   |               | Rp.   |           |  |  |  |
| Grand Total Rp. |                                                |     |                                                   |               |       |           |  |  |  |
| You             | Your order details has been sent to your email |     |                                                   |               |       |           |  |  |  |

Gambar 3.7 rancangan output selesai order barang pada halaman web

2) Rancangan *output order* baru pada halaman admin

Rancangan *output order* baru, digunakan untuk menampilkan informasi pada halaman administrator apabila ada pemesanan atau *order* baru ataupun data order yang telah dilunasi.

| Order    |                |               |     |        |               |  |  |  |
|----------|----------------|---------------|-----|--------|---------------|--|--|--|
| No.order | Nama Pelanggan | Tanggal Order | Jam | Status | Aksi          |  |  |  |
| 1        | -              | DD/MM/YY      | ::  | Baru   | <u>detail</u> |  |  |  |
| 2        | -              | DD/MM/YY      | ::  | Baru   | <u>detail</u> |  |  |  |
| 3        | -              | DD/MM/YY      | ::  | Lunas  | detail        |  |  |  |

Gambar 3.8 Rancangan output order baru pada halaman admin

## 3) Rancangan *ouput data* Pelanggan

Rancangan *ouput data* Pelanggan digunakan untuk menampilkan data Pelanggan yang telah melakukan pendaftaran pada *website*.

| Pelanggan |              |        |        |        |  |  |  |  |
|-----------|--------------|--------|--------|--------|--|--|--|--|
| No        | Nama Lengkap | Alamat | E-mail | Telpon |  |  |  |  |
| 1         | -            | -      | -      | -      |  |  |  |  |
| 2         | -            | -      | -      | -      |  |  |  |  |
| 3         | -            | -      | -      | -      |  |  |  |  |

Gambar 3.9 Rancangan ouput data Pelanggan

4) Rancangan output laporan penjualan per bulan

Rancangan *output* laporan penjualan dapat dicetak sesuai dengan *range* tanggal yang ditentukan atau hanya mencetak laporan transaksi hari itu saja. Hasil *output* laporan berupa *file PDF*, sehingga laporan dapat di *download* atau langsung di*print*.

|    | Laporan Penjualan<br>Toko Batik Lampung |            |                     |     |       |       |       |       |  |
|----|-----------------------------------------|------------|---------------------|-----|-------|-------|-------|-------|--|
|    |                                         | 1          |                     | 1   |       |       |       | I     |  |
| No | No Order                                | Tanggal    | Nama Produk         | S   | KU    | QTY   | Harga | Sub   |  |
|    |                                         |            |                     |     |       |       |       | Total |  |
| 1  | -                                       | DD/MM/YY   | -                   |     | - pcs | Rp    | Rp    |       |  |
| 2  | -                                       | DD/MM/YY   | -                   |     | -     | - pcs | Rp    | Rp    |  |
| 3  | -                                       | DD/MM/YY   | Y -                 |     | -     | - pcs | Rp    | Rp    |  |
|    |                                         |            |                     |     |       |       |       |       |  |
|    |                                         | r          | :                   | Rp. | -     |       |       |       |  |
|    | Jumlah yang terjual                     |            |                     |     |       | 5     |       |       |  |
|    |                                         | Jumlah kes | eluruhan yg terjual | :   | - pcs | 3     |       |       |  |

Gambar 3.10 rancangan output laporan penjualan

a) Rancangan Input

Rancangan *input* yang diusulkan meliputi beberapa komponen sistem berikut ini :

1) Rancangan input ganti password admin

Admin dapat merubah password administrator.menggunakan modul ini.

| Ganti Password              |       |  |  |  |  |  |  |  |
|-----------------------------|-------|--|--|--|--|--|--|--|
| Masukkan Password Lama      | :     |  |  |  |  |  |  |  |
| Masukkan Password Baru      |       |  |  |  |  |  |  |  |
| Masukkan Lagi Password Baru |       |  |  |  |  |  |  |  |
| Proses                      | Batal |  |  |  |  |  |  |  |

Gambar 3.11 rancangan input ganti password admin

## 2) Rancangan input, edit dan hapus kategori produk

Rancangan *input* kategori ini digunakan oleh admin untuk membuat, mengedit atau menghapus kategori produk.

| Tambah Kategori |       |  |  |  |  |  |
|-----------------|-------|--|--|--|--|--|
| Nama kategori   |       |  |  |  |  |  |
| Simpan          | Batal |  |  |  |  |  |

## Gambar 3.12 Rancangan input Tambah Kategori

| Tambah |               |                          |
|--------|---------------|--------------------------|
| No     | Nama Kategori | Aksi                     |
| 1      | -             | <u>Edit</u> <u>Hapus</u> |
| 2      | -             | <u>Edit</u> <u>Hapus</u> |
| 3      | -             | <u>Edit</u> <u>Hapus</u> |

Gambar 3.13 rancangan input, edit dan hapus kategori produk

## 3) Rancangan *input* Produk pada halaman administrator

Rancangan *input* Produk digunakan oleh admin untuk menambah data produk. *SKU* (*Stock Keeping Unit*) digunakan sebagai kode produk. Pada saat transaksi *offline*, admin menginput data penjualan melalui halaman *website*, kode *SKU* ini digunakan untuk mencari produk yang akan diinput dengan fasilitas *search*, sehingga dalam mencari data dapat lebih cepat dilakukan.

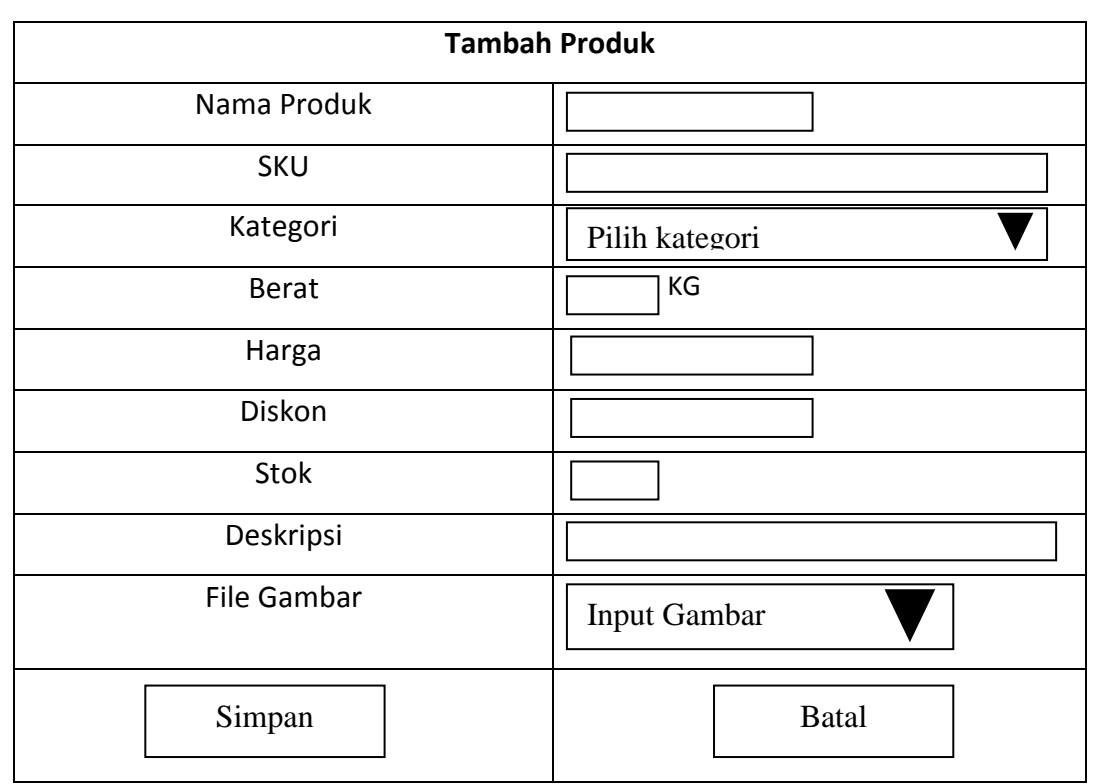

Gambar 3.14 rancangan *input* produk pada halaman administrator

## 4) Rancangan *input* tahapan pemesanan produk pada *website*

Rancangan *input* pemesanan produk pada *website* merupakan tahapan dimana Pelanggan pertama kali memilih produk yang tersedia pada halaman *store*, kemudian setelah Pelanggan menemukan produk yang sesuai, maka Pelanggan mengklik gambar produk untuk memperbesar gambar dan melanjutkan proses pemesanan dengan menekan tombol "*add to bag*" untuk memasuki halaman *shopping chart*.

| Nama Kategori |        |     |          |  |             |  |  |
|---------------|--------|-----|----------|--|-------------|--|--|
|               | Gambar |     | Gambar   |  | Gambar      |  |  |
| Nama          | Produk | Nam | a Produk |  | Nama Produk |  |  |
| <u>Rp</u>     |        |     | <u>:</u> |  | <u>Rp</u>   |  |  |

Gambar 3.15 Rancangan *input* halaman produk

|        | Nama Produk   |
|--------|---------------|
| Gambar | ( Stock : - ) |
|        | <u>Rp</u>     |
|        |               |
|        | Add To Bag    |

Gambar 3.16 Rancangan input halaman detail produk

Pada halaman *Shopping Chart* Pelanggan dapat melihat informasi detail dari produk yang dipesan. Jika Pelanggan masih ingin memilih produk lain, maka Pelanggan klik tombol *Continue Shopping* untuk kembali kehalaman *store*, dan klik tombol *Confirm* untuk meneruskan proses registrasi. Untuk menghapus produk yang telah diinput, Pelanggan klik icon kotak sampah yang berada pada kolom *delete*.

Shopping Chart

|    |                  | Product     | Weig | ght     |    |       | Sub   |        |
|----|------------------|-------------|------|---------|----|-------|-------|--------|
| No | Produk           | Name        | (kg  | ) Q     | ty | Price | Total | Delete |
| 1  | Gambar<br>produk | -           |      |         | ▼  |       |       | Ì      |
| 2  | Gambar<br>produk | -           |      |         | ▼  |       |       | Ì      |
| 3  | Gambar<br>produk | -           |      |         | ▼  |       |       | Ī      |
| 4  | Gambar<br>produk | -<br>-<br>- |      |         | ▼  |       |       | Ī      |
|    | total Rp.        |             |      |         |    |       |       |        |
|    | Continu          |             |      | Confirm |    |       |       |        |

Gambar 3.17 Rancangan input halaman shopping chart

Pelanggan yang sudah menjadi *member* dapat langsung *login* pada form *login* atau dapat *login* melalui *link login* yang terdapat pada kolom sebelah kanan *website*. Untuk Pelanggan baru, harus melakukan registrasi *member* dengan mengisi data-data yang terdapat pada form registrasi.

| Already A Member        |      |                                                     |
|-------------------------|------|-----------------------------------------------------|
|                         |      |                                                     |
| Email                   | :    |                                                     |
| Password                | :    |                                                     |
| Login                   |      | <u>Forgot Password</u>                              |
|                         |      |                                                     |
| New on batiklampung.cor | n? R | egister Here                                        |
|                         |      |                                                     |
| Name                    | :    |                                                     |
| Password                | :    |                                                     |
| Address                 | :    |                                                     |
|                         |      | Please insert full address include your postal code |
| Phone                   | :    |                                                     |
| Email                   | ;    |                                                     |
| City                    | :    | Select Your City 🔻                                  |
|                         |      | Shipping Cost will calculate based on your city     |
|                         |      | Capcha                                              |
| Validation Code         |      | (Masukkan 6 kode diatas)                            |
| Register                |      |                                                     |

Gambar 3.18 rancangan input Customer Detail

Rancangan *input* Detail *Order* pada halaman administrator
 Rancangan *input* status *order* barang digunakan untuk merubah status *order* baru menjadi lunas, pada saat Pelanggan telah menyelesaikan pembayaran.

| No order            | :  | -                  |       |         |            |     |           |    |
|---------------------|----|--------------------|-------|---------|------------|-----|-----------|----|
| Tanggal & Jam order | :  | DD/MM/YY           | ′&    | ::      |            |     |           |    |
| Status order        | •• | Baru V Ubah Status |       |         |            |     |           |    |
| Nama produk         | Ве | rat (KG)           | Jun   | nlah    | Harga Sat  | uan | Sub total |    |
| -                   |    |                    |       | -       |            |     |           |    |
| -                   |    |                    |       | -       |            |     |           |    |
| -                   |    |                    |       | -       |            |     |           |    |
| Total Rp.           |    |                    |       |         |            |     |           |    |
|                     |    |                    |       | On      | gkos Kirim | Rp. |           |    |
|                     |    |                    |       | Т       | otal Berat |     |           | Kg |
|                     |    |                    | Т     | otal On | gkos Kirim | Rp. |           |    |
|                     |    |                    |       | G       | rand Total | Rp. |           |    |
|                     |    | Data               | I Pel | anggan  | 1          |     |           |    |
| Nama Pelanggan      | :  |                    |       |         |            |     |           |    |
| Alamat pengiriman   | :  |                    |       |         |            |     |           |    |
| No Telpon / Hp      | :  |                    |       |         |            |     |           |    |
| E-mail              | :  |                    |       |         |            |     |           |    |

Gambar 3.19 rancangan input Detail Order pada halaman administrator

6) Rancangan *input Contact Us* 

Rancangan *input Contact Us* merupakan sebuah fasilitas yang disediakan bagi Pelanggan untuk mengirim pesan kepada *administrator website*.

| IF YOU HAVI<br>OR ANYTHING<br>FEEL | E ANY<br>G THA<br>FREE | Y QUESTION REGARD<br>AT ISNT ANWERED IN<br>E TO CONTACT US. TI | DING OUR STORE,<br>I THE FAQ'S PAGE,<br>HANK YOU |
|------------------------------------|------------------------|----------------------------------------------------------------|--------------------------------------------------|
| NAME                               | :                      |                                                                |                                                  |
| EMAIL                              | :                      |                                                                |                                                  |
| SUBJECT                            | :                      |                                                                |                                                  |
| MESSAGE                            | :                      |                                                                |                                                  |
|                                    |                        | Сарсһа                                                         |                                                  |
| VALIDATION CODE                    |                        |                                                                |                                                  |
|                                    | •                      |                                                                | · · · · ·                                        |
| SEND                               |                        |                                                                |                                                  |

Gambar 3.20 rancangan input Contact Us

### b) Relasi antar tabel

Relasi antar tabel merupakan suatu desain terinci yang menjelaskan hubungan antara *file-file* didalam suatu sistem.

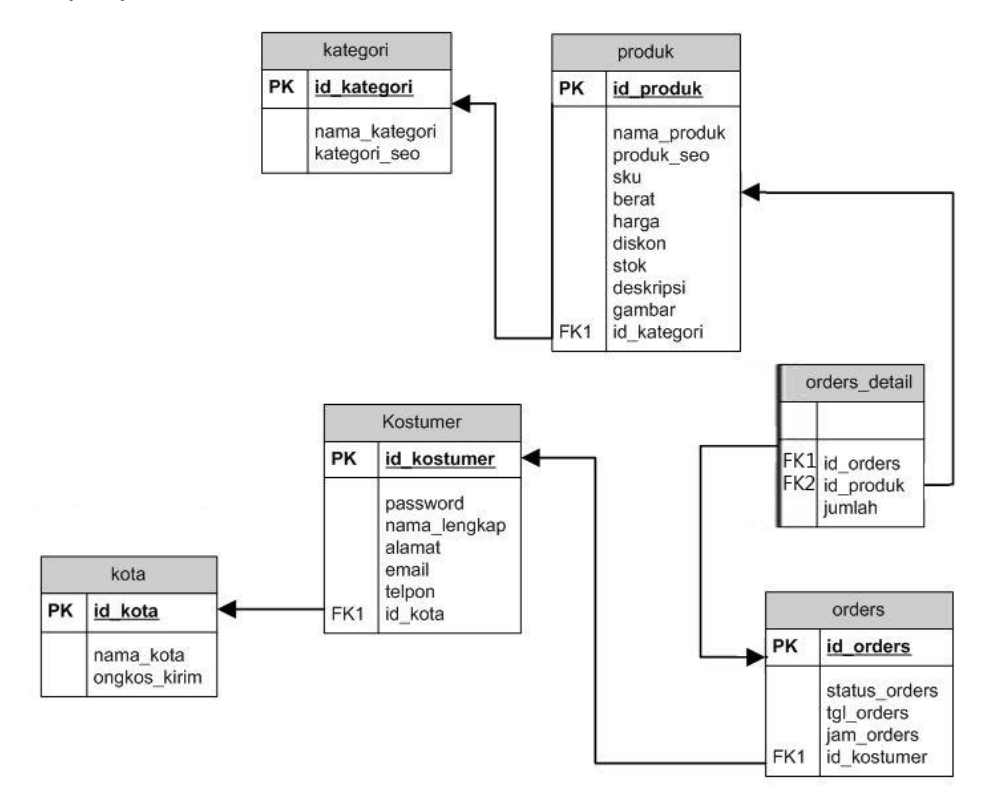

Gambar 3.21 relasi antar tabel

Keterangan :

| РК   | : | Primary Key           |
|------|---|-----------------------|
| FK   | : | Foreign Key           |
| <>   | : | Relasi satu ke satu   |
| ← ►► | : | Relasi satu ke banyak |

c) Kamus Data

1) Kamus Data Order-Temp

| Nama Tabel        | : Data Order - Temp |
|-------------------|---------------------|
| Nama Database     | : db_pasaran        |
| Nama Primary key  | : id_orders_temp    |
| Media Penyimpanan | : Harddisk          |

| Nama <i>Field</i> | Туре   | Ukuran | Кеу | Penjelasan                                      |
|-------------------|--------|--------|-----|-------------------------------------------------|
| id_orders_temp    | int    | 5      | PRI | Digunakan untuk menyimpan<br>id order sementara |
| id_produk         | int    | 5      | FK  | Untuk menyimpan id produk                       |
| id_session        | varchr | 100    |     | Mekanisme penyimpanan data                      |
|                   |        |        |     | dengan waktu tertentu pada                      |
|                   |        |        |     | sisi client (browser)                           |
| Jumlah            | Int    | 5      |     | Jumlah produk yang diorder                      |
| Tgl_order_temp    | Date   | -      |     | Tanggal order                                   |
| Jam_order_temp    | Time   | -      |     | Jam order                                       |
| Stok_temp         | int    | 5      |     | Stok sementara                                  |

 Tabel 3.1 Kamus Data Tabel Orders-temp

# 2) Kamus *Data* produk

| Nama Tabel        | : Produk     |
|-------------------|--------------|
| Nama Database     | : db_pasaran |
| Nama Primary key  | : id_produk  |
| Media Penyimpanan | : Harddisk   |

## Tabel 3.2 Kamus Data Tabel Produk

| Nama Field  | Туре    | Ukuran | Кеу | Penjelasan             |
|-------------|---------|--------|-----|------------------------|
| ld_produk   | Int     | 5      | PRI | id dari produk         |
| Nama_produk | Varchar | 100    |     | Nama_produk            |
| SKU         | Varchar | 6      |     | Pengkodean pada produk |

| Produk_seo | Varchar | 100 | Search engine optimation |
|------------|---------|-----|--------------------------|
| Deskripsi  | Text    | -   | Deskripsi produk         |
| Harga      | Int     | 20  | Harga produk             |
| Stok       | Int     | 5   | Stok produk              |
| Berat      | Decimal | 5,2 | Berat produk             |
| Tgl_masuk  | Date    | -   | Tgl_masuk                |
| Gambar     | Varchar | 100 | Gambar produk            |
| Dibeli     | Int     | 5   | Dibeli                   |
| Diskon     | Int     | 5   | dibeli                   |

# 3) Kamus Data Kategori

| Nama Tabel        | : Kategori    |
|-------------------|---------------|
| Nama Database     | : db_pasaran  |
| Nama Primary key  | : id_kategori |
| Media Penyimpanan | : Harddisk    |

# Tabel 3.3 Kamus Data Tabel Kategori

| Nama Field    | Туре    | Ukuran | Кеу | Penjelasan                  |
|---------------|---------|--------|-----|-----------------------------|
| Id_kategori   | Int     | 5      | PRI | Id_dari kategori            |
| Nama_kategori | Varchar | 100    |     | Nama_kategori               |
| Kategori_seo  | Varchar | 100    |     | Search engine<br>optimation |

4) Kamus Data kota

| Nama Tabel        | : Data kota  |
|-------------------|--------------|
| Nama Database     | : db_pasaran |
| Nama Primary key  | : id_kota    |
| Media Penyimpanan | : Harddisk   |

## Tabel 3.4 Kamus Data Tabel kota

| Nama Field   | Туре    | Ukuran | Кеу | Penjelasan   |
|--------------|---------|--------|-----|--------------|
| ld_kota      | Int     | 3      | PRI | Id_kota      |
| Nama_kota    | Varchar | 25     |     | Nama_kota    |
| Ongkos_kirim | Int     | 10     |     | Ongkos_kirim |

5) Kamus Data Pelanggan

| Nama Tabel        | : Pelanggan    |
|-------------------|----------------|
| Nama Database     | : db_pasaran   |
| Nama Primary key  | : id_Pelanggan |
| Media Penyimpanan | : Harddisk     |

# Tabel 3.5 Kamus Data Tabel Data Pelanggan

| Nama Field   | Туре    | Ukuran | Кеу | Penjelasan        |
|--------------|---------|--------|-----|-------------------|
| Id_Pelanggan | Int     | 5      | PRI | Id_dari Pelanggan |
| Password     | Varchar | 5      |     | Password          |
| Nama_lengkap | Varchar | 25     |     | Nama_lengkap      |
| Alamat       | Text    | -      |     | Alamat            |
| Email        | Varchar | 25     |     | Email             |

| Telpon  | Varchar | 20 | Telpon  |
|---------|---------|----|---------|
| ld_kota | Int     | 5  | ld_kota |

6) Kamus Order

| Nama Tabel | : Tabel Order-Detail |
|------------|----------------------|
|            |                      |

Nama Database : db\_pasaran

Nama Primary key : -

Media Penyimpanan : Harddisk

## Tabel 3.6 Kamus Data Tabel Order-Detail

| Nama <i>Field</i> | Туре | Ukuran | Кеу | Penjelasan                    |
|-------------------|------|--------|-----|-------------------------------|
| id_order          | Int  | 5      | -   | id_ <i>order</i> produk       |
| ld_produk         | Int  | 5      |     | Id_produk yang diorder        |
| Jumlah            | Int  | 5      |     | Jumlah produk yang<br>dipesan |

## 7) Kamus Data Order

| Nama Tabel        | : Data Order |
|-------------------|--------------|
| Nama Database     | : db_pasaran |
| Nama Primary key  | : id_kota    |
| Media Penyimpanan | : Harddisk   |

## Tabel 3.7 Kamus Data Order

| Nama Field   | Туре    | Ukuran | Кеу | Penjelasan                  |
|--------------|---------|--------|-----|-----------------------------|
| Id_orders    | Int     | 5      | PRI | ld_ <i>orders</i> produk    |
| Status_order | Varchar | 50     |     | Status_ <i>order</i> produk |

| Tgl_order         | date | - | Tgl_order    |
|-------------------|------|---|--------------|
| Jam_ <i>order</i> | Time |   | Jam_order    |
| Id_Pelanggan      | Int  | 5 | Id_Pelanggan |

## d) Sistem Pengkodean

pengkodean yang akan digunakan dalam sistem yang diusulkan sebagai berikut:

Sistem pengkodean yang akan digunakan pada *SKU* (*Stock Keeping Unit*) menggunakan sistem pengkodeaan secara *group* terdiri dari 6 digit dengan aturan seperti berikut ini :

XXX/000

Keterangan :

xxx = mewakili kategori produk

000 = mewakili no urut dari produk

Contoh :

BMW001

BMW = mewakili kategori produk dari busana muslim wanita

001 = mewakili no urut produk.

e) Struktur Menu Utama.

Rancangan struktur menu utama terdiri dari 2 bagian yaitu : halaman menu utama *website* toko dan halaman menu utama pada halaman administrator. Adapun *menu* yang terdapat pada halaman *website* terdiri dari : *Home*, *About* Us, Store, Look Book dan Contact Us.

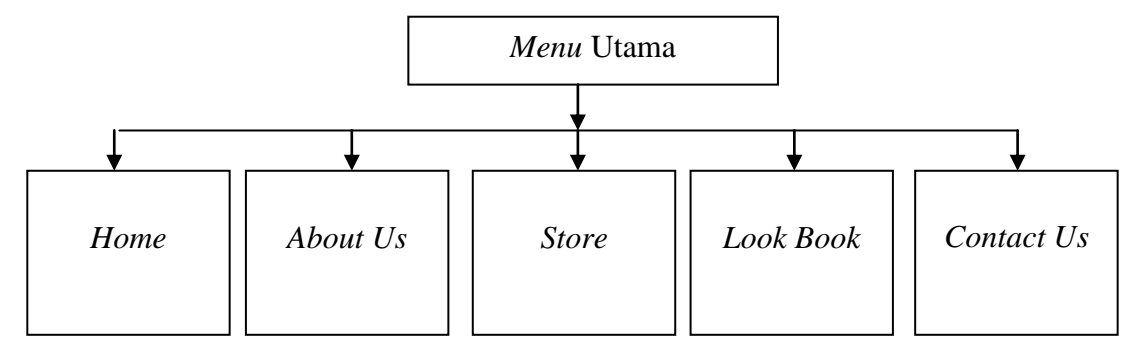

Gambar 3.22 struktur menu utama website

Sedangkan *menu* pada halaman administrator terdiri dari : *Home*, Kategori, Produk, *Order*, Laporan dan *Logout*.

f) Rancangan flowchart Program

Berikut adalah rancangan *flowchart* program dari *Website* Toko Batik Lampung, adapun rancangan ini terdiri dari 2 bagian yaitu: rancangan *flowchart* program pada halaman utama (*home page*) dan rancangan *flowchart* program pada halaman administrator.

1) Rancangan *flowchart* program pada halaman utama

*Flowchart* program halaman utama digunakan untuk menjelaskan alur kerja program pada saat ada Pelanggan yang mengakses *website*. Rancangan *flowchart* program dapat dilihat pada gambar dibawah ini :

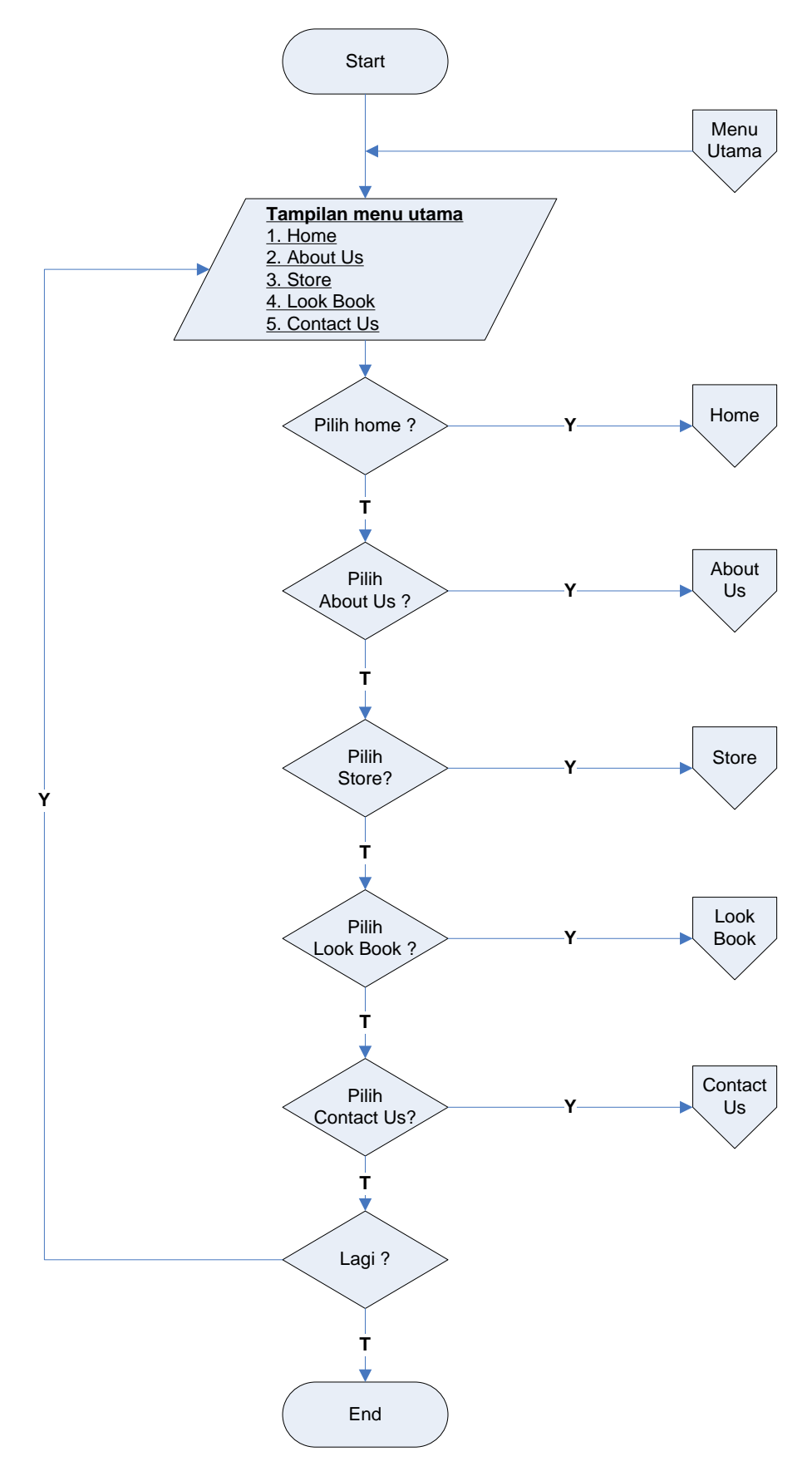

Gambar 3.24 rancangan *flowchart* program *menu* utama

## 2) Rancangan *flowchart* program *menu home*

*Flowchart menu home* digunakan untuk menjelaskan alur *flowchart* halaman *website*.

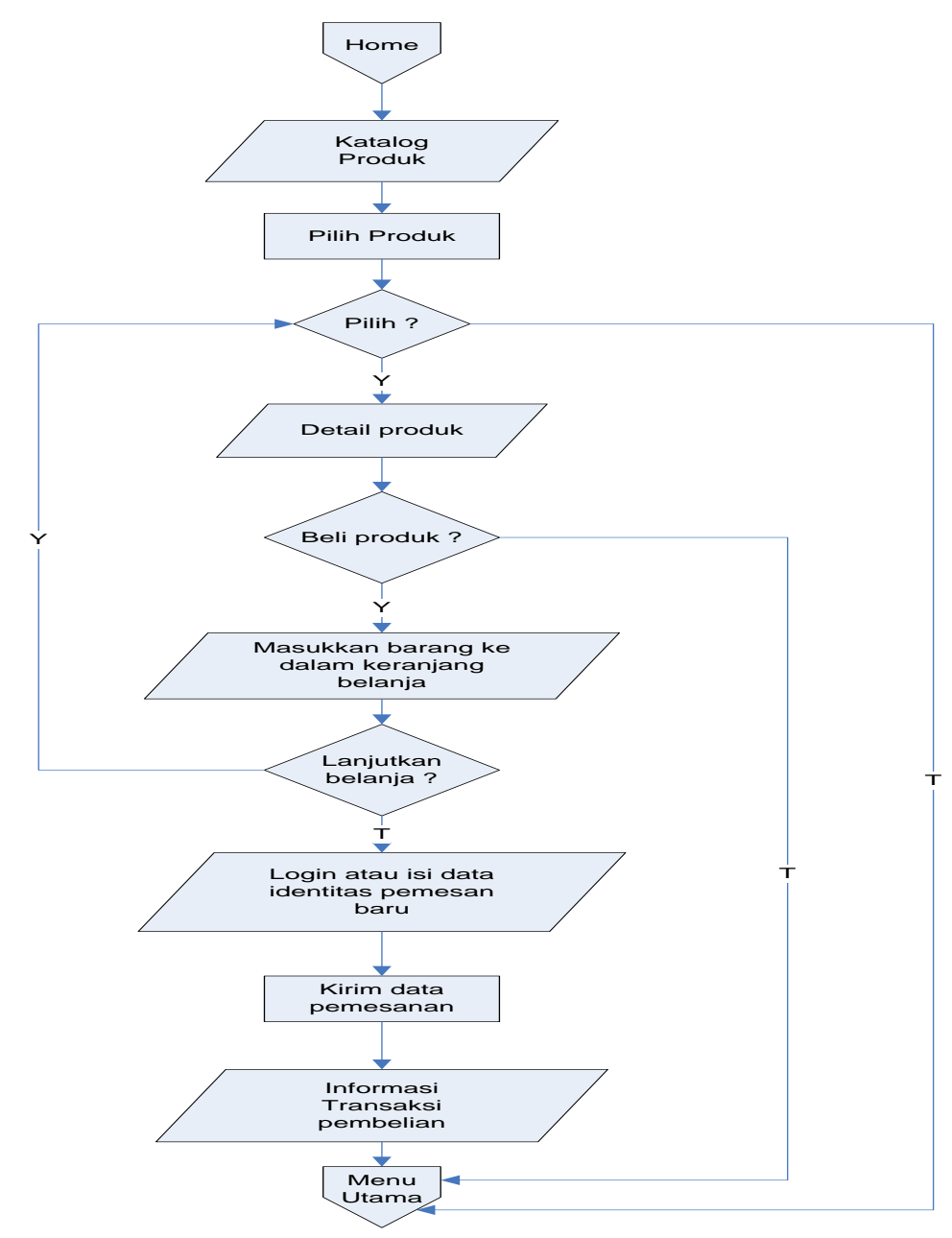

Gambar 3.25 rancangan flowchart program menu home

## 3) Rancangan *flowchart* program *menu about us*

*Flowchart menu about us*, digunakan untuk menjelaskan alur *flowchart* halaman *about us* pada *website*.

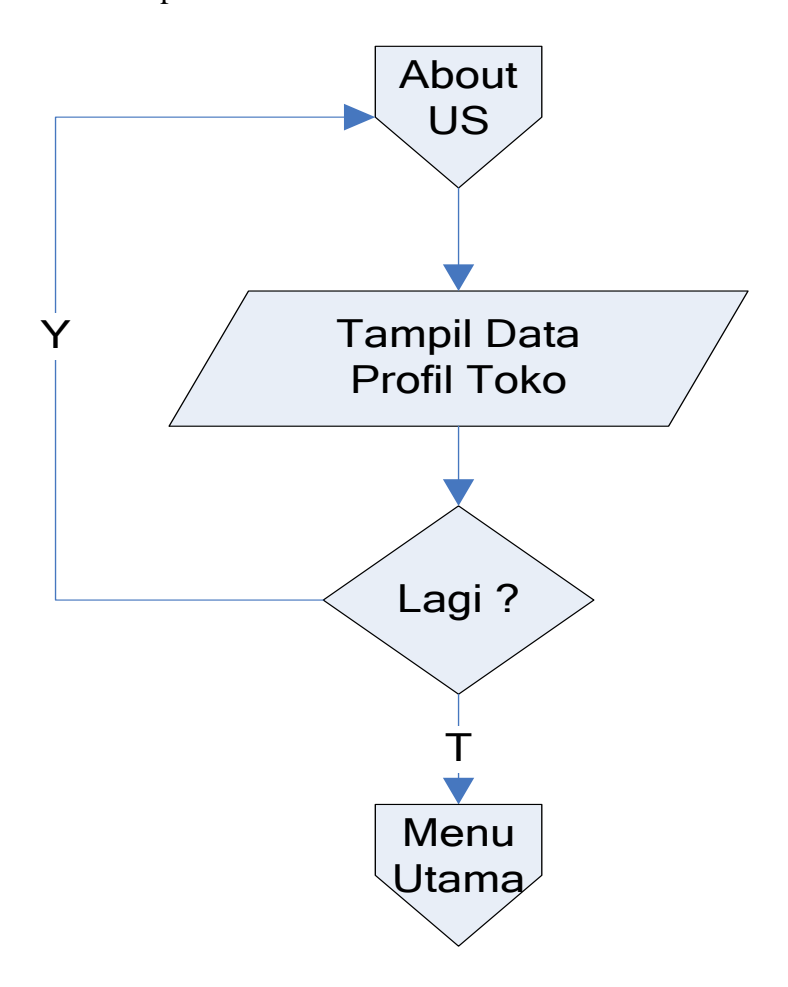

Gambar 3.26 rancangan flowchart program menu about us

## 4) Rancangan *flowchart* program *menu store*

*Flowchart menu store* digunakan untuk menjelaskan alur *flowchart* cara Pelanggan melakukan pembelian.

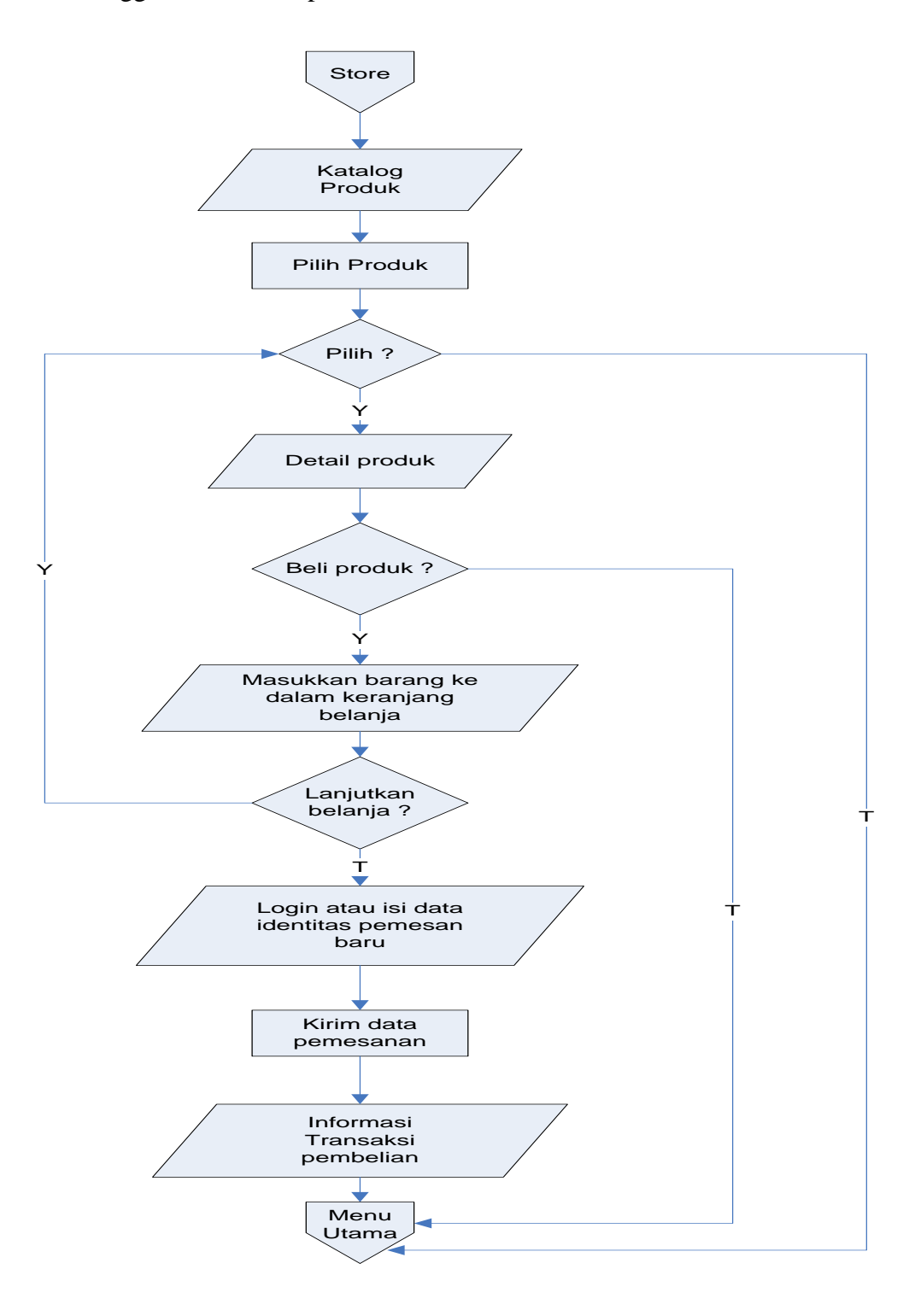

Gambar 3.27 rancangan flowchart program menu store

## 5) Rancangan *flowchart* program *menu Look Book*

*Flowchart menu look book* digunakan untuk menjelaskan alur *flowchart* cara *download* daftar katalog produk yang ditampilkan pada *website*.

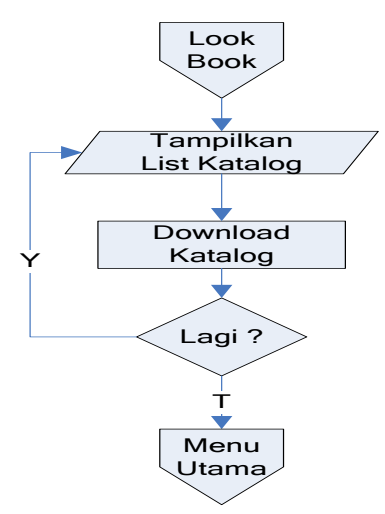

Gambar 3.28 rancangan *flowchart* program *menu look book* 

6) Rancangan flowchart program menu contact us

*Flowchart menu contact us* digunakan untuk menjelaskan alur *flowchart* cara pengunjung *website* dapat mengirim pesan ke administrator.

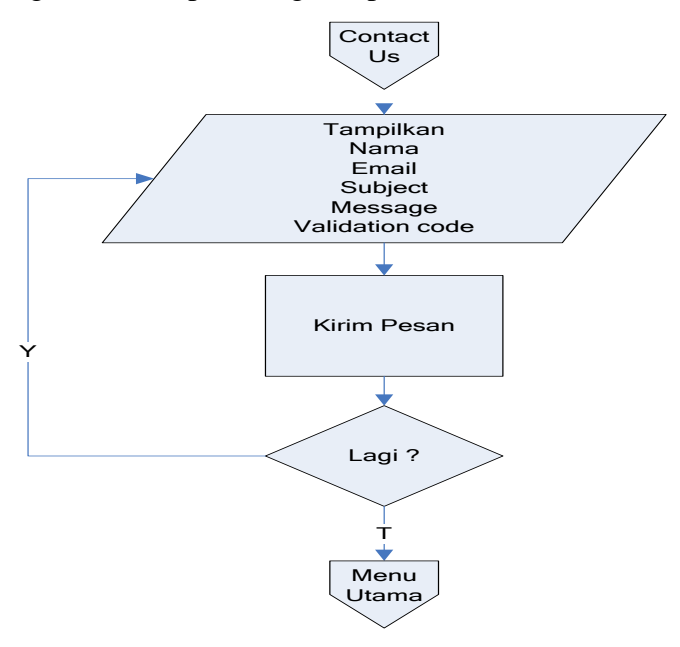

Gambar 3.29 rancangan flowchart program menu contact us

 Rancangan *flowchart* program *menu login* administrator *Flowchart login* admin digunakan untuk menjelaskan alur *flowchart login* untuk masuk pada halaman *administrator*.

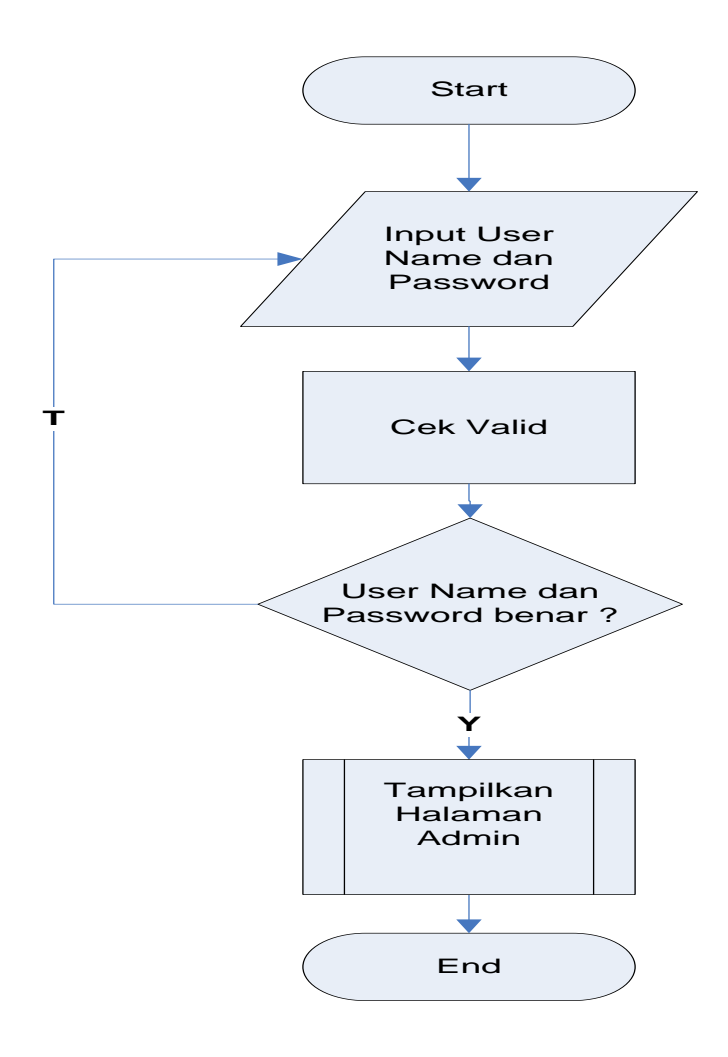

Gambar 3.30 rancangan *flowchart* program *menu login* administrator

## 8) Rancangan flowchart program menu administrator

*Flowchart* menu utama digunakan untuk menjelaskan alur kerja administrator, adapun *master data* pada halaman ini adalah: *home*, kategori, produk, *order*, laporan dan *logout*.

Adapun rancangan *flowchart* program dapat dilihat pada gambar dibawah ini:

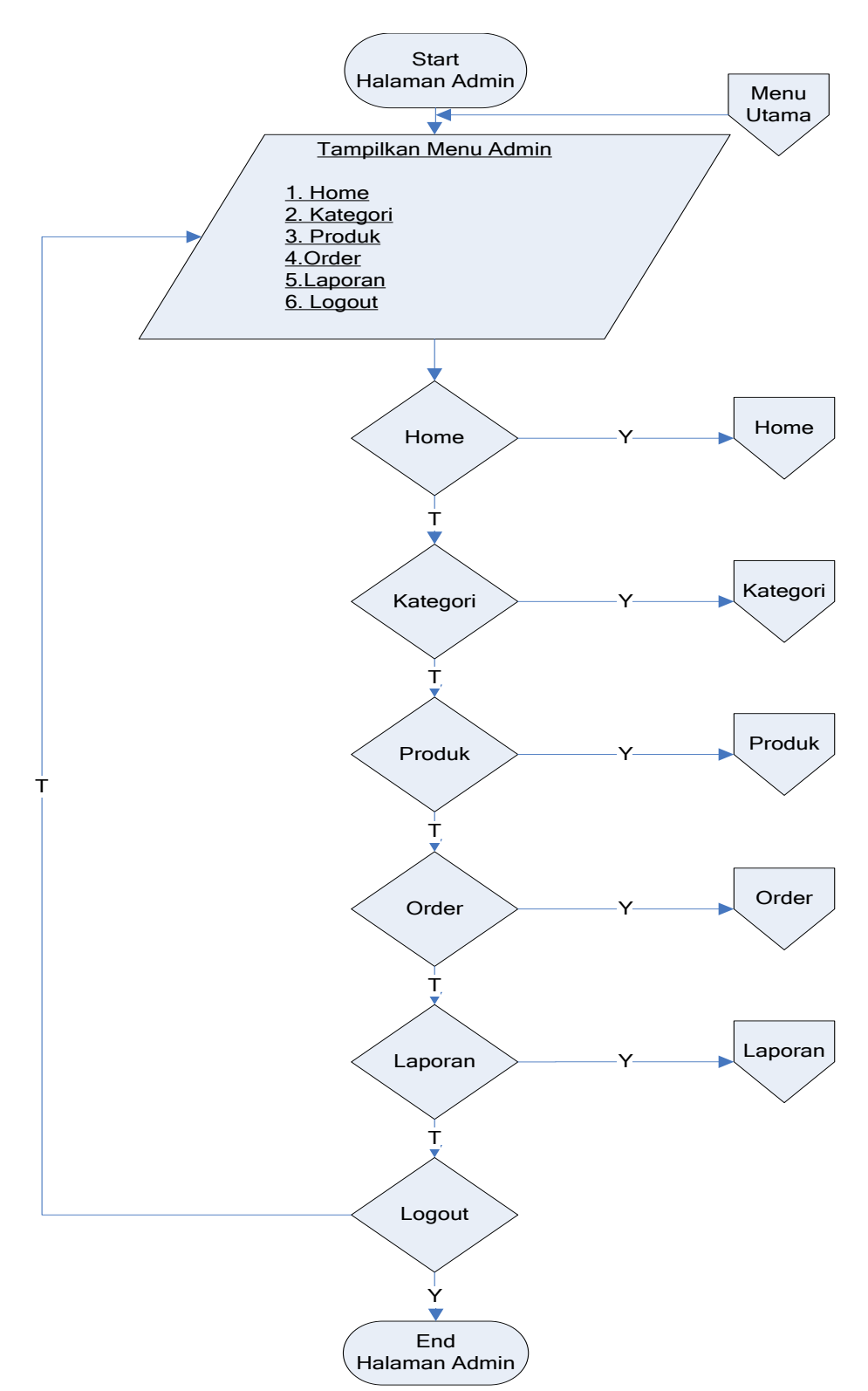

Gambar 3.31 rancangan flowchart program menu administrator

### 9) Rancangan *flowchart menu* program kategori produk

*Flowchart* menu kategori produk digunakan untuk menjelaskan alur *flowchart* kategori yang akan ditampilkan kedalam *website*.

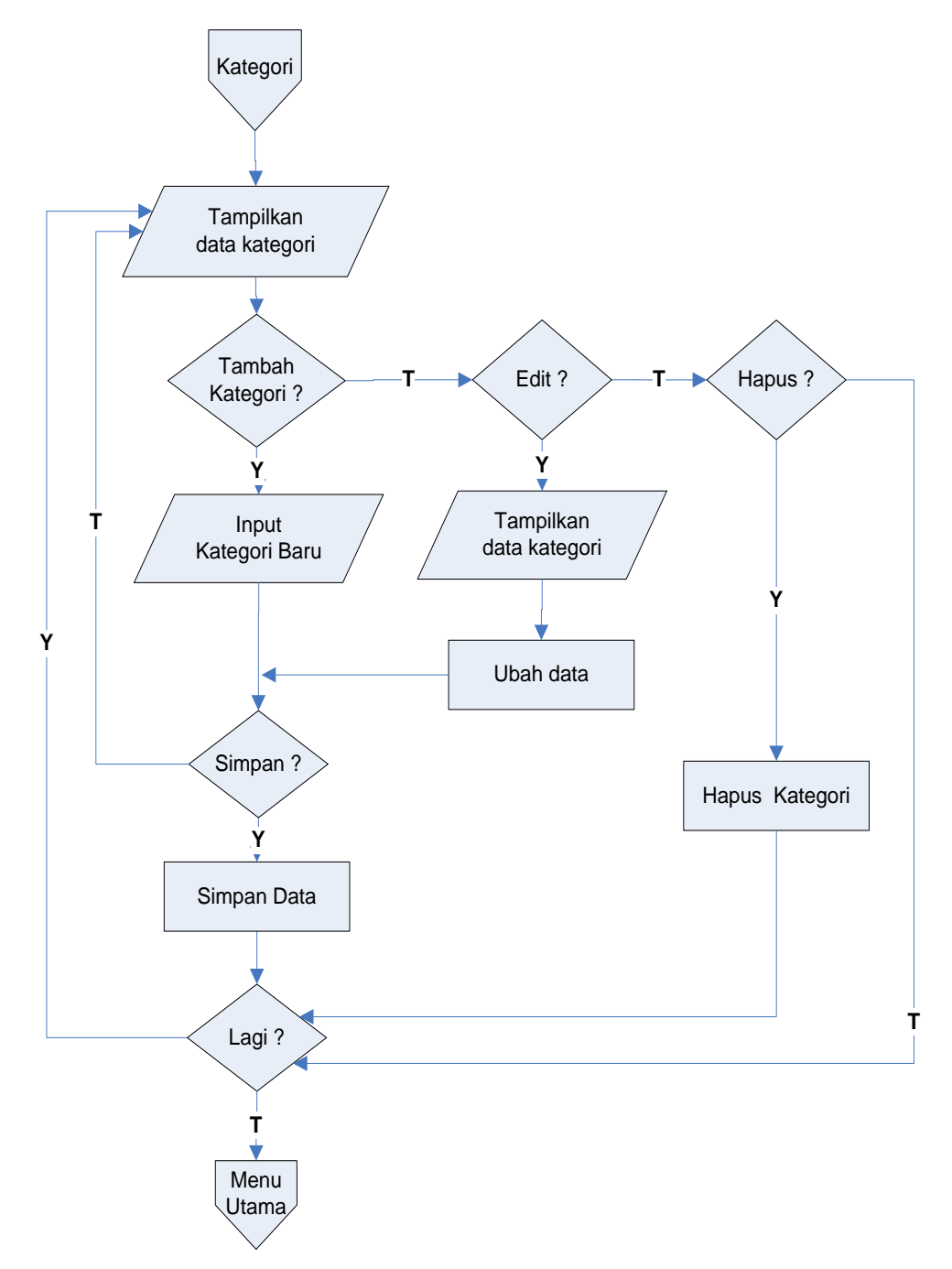

Gambar 3.32 Rancangan *flowchart* program *menu* kategori produk

10) Rancangan flowchart program menu produk

*Flowchart* menu produk digunakan untuk menjelaskan alur *flowchart* produk-produk yang akan ditampilkan kedalam *website*.

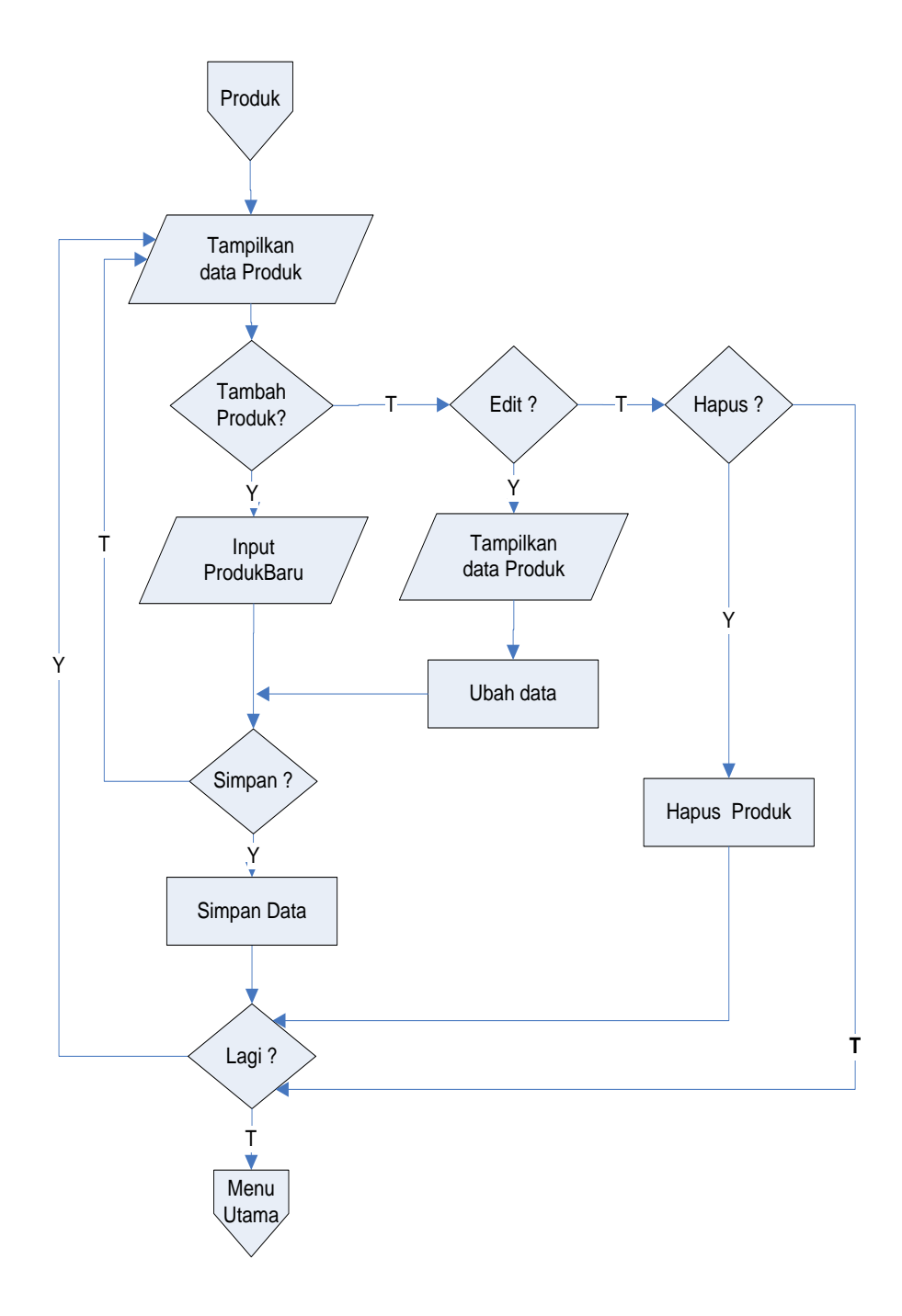

Gambar 3.33 rancangan *flowcart* program *menu* produk

11) Rancangan *flowchart* program *menu order* 

*Flowchart menu order* digunakan untuk menjelaskan alur *flowchart* menampilkan data pemesanan produk oleh pengunjung *website*.

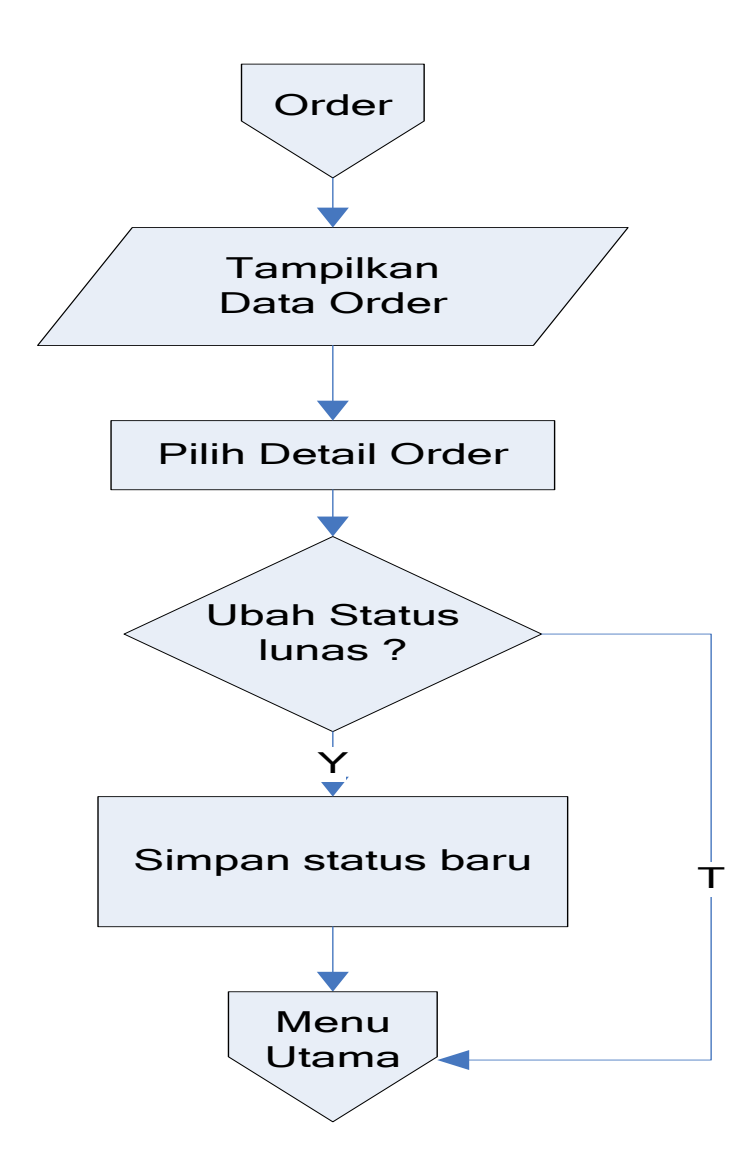

Gambar 3.34 rancangan *flowchart* program *menu order* 

12) Rancangan *flowchart* program *menu* laporan

*Flowchart menu* laporan digunakan untuk menjelaskan alur *flowchart* laporan penjualan dalam batas waktu tertentu.

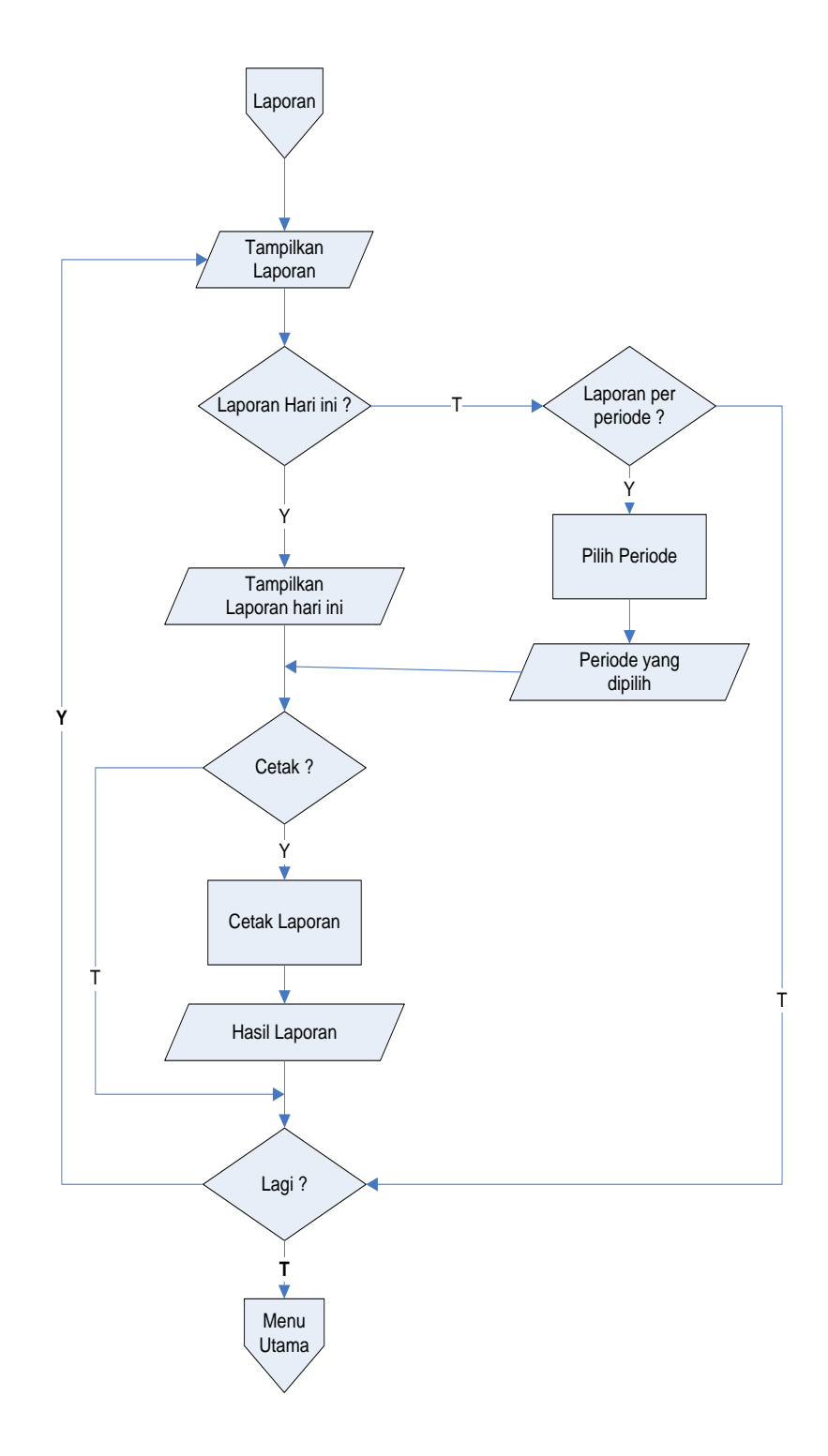

Gambar 3.35 Rancangan *flowchart* program *menu* laporan penjualan